## 8.9 HRMS Step by Step Guide Add a Person (POI Types Including Pre-Employment) - Workforce Administration Module

## 1. Navigate to search for matching persons.

 Workforce Administration

- Personal Information
- To begin, verify that the Person does not already exist in HRMS
- Click on <u>Search for</u> <u>Matching Persons</u>
- Click on <u>Search</u>

# 2. Search Criteria page displays.

- Enter name data in search field of your choice; it is recommended to keep your search as broad as possible.
   Ex: search by Last Name only
  - Ex of an inaccurate search using both First and Last Name: if searching for 'Mike' Buble, there will be no results because the legal/recorded name in HRMS would be 'Michael' Buble
- Name fields are Case Sensitive. Ex: Buble (not BUBLE or buble)
- Note: If using SSN, enter numbers only, without dashes.
   Using the National ID (SSN) may not provide any data for existing POIs who are not a Security Access POI.

Note: The screen shots used in this guide may not be representative of your access.

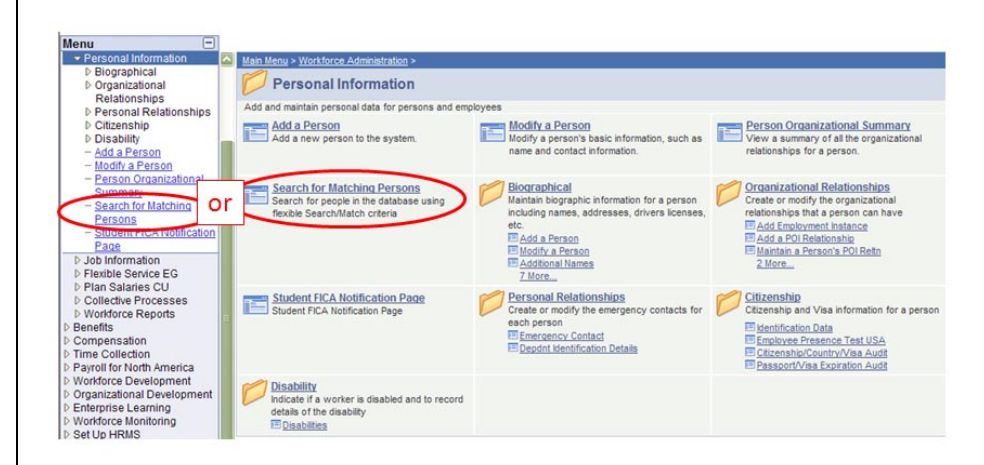

|                                                                |                                                                                                    |                                | _                                 |        |                              |
|----------------------------------------------------------------|----------------------------------------------------------------------------------------------------|--------------------------------|-----------------------------------|--------|------------------------------|
| Menu                                                           | =1                                                                                                    |                                |                                   |        |                              |
| Workforce Administration                                       |                                                                                                    |                                |                                   |        |                              |
| Personal Information                                           | _                                                                                                    |                                |                                   |        |                              |
| P Biographical                                                 | Search/Match                                                                                                    |                                |                                   |        |                              |
| Organizational<br>Relationships                                | Enter any information ye                                                                                                  | u have and click Search. Leave | fields blank for a list of all va | lues.  |                              |
| <ul> <li>Personal Relationship</li> <li>Citizenship</li> </ul> | S Find an Existing Value                                                                                                  | e ]                            |                                   |        |                              |
| - Add a Person                                                 | Search Type: =                                                                                                    | Person                         | ×                                 |        |                              |
| - Person Organizational                                        | Search Parameter: =                                                                                                    | ADHOC_CU1                      | Q                                 |        |                              |
| Summary                                                        | Ad Hoc Search                                                                                                    |                                |                                   |        |                              |
| - Search for Matching<br>Persons                               | Description: be                                                                                                    | gins with 💟                    |                                   |        |                              |
| - Student FICA Notification                                    | 20                                                                                                    |                                |                                   |        |                              |
| b lob information                                              | Search Clear                                                                                                    | Basic Search 🗒 Save Sear       | ch Criteria                       |        |                              |
| h Elevible Senice EC                                           |                                                                                                    |                                |                                   |        |                              |
|                                                                |                                                                                                    |                                |                                   |        |                              |
|                                                                | Search:                                                                                                    | Search Criteria                |                                   |        |                              |
|                                                                | D My Favorites                                                                                                    |                                |                                   |        |                              |
|                                                                | Reports and Reviews                                                                                                    | Search Type: Person            | Ad Hoc                            | Search |                              |
|                                                                | D Recruiting                                                                                                    | Search Parameter: ADHOC C      | U1 ADHOC C                        | U1     |                              |
|                                                                | Personal Information                                                                                                    |                                |                                   |        |                              |
|                                                                | Diographical<br>In Organizational                                                                                         | Search Result Rule             |                                   |        |                              |
|                                                                | Relationships                                                                                                    | Search Result Code: ADHOO      | RES CU Q Adhoc Results (          | 20     |                              |
|                                                                | D Personal Relationships<br>D Citizenship                                                                                 | User Default                   |                                   | Sea    | rch Clear All Carry ID Reset |
|                                                                | - Add a Person                                                                                                    | Search Criteria                |                                   |        | 1                            |
|                                                                | - Modify a Person                                                                                                    | Search Fields                  | Operand V                         | alue   |                              |
|                                                                | - Person Organizational<br>Summary                                                                                        | First Name                     | Begins With                       |        | Q                            |
|                                                                | - Search for Matching<br>Persons                                                                                          |                                |                                   |        |                              |
|                                                                | Job Information     Plan Salaries CU     Workforce Reports                                                                | Middle Name                    | Begins With                       |        | ٩                            |
|                                                                | Denetits     Compensation     Time Collection     Payroll for North America                                               | Last Name                      | Begins With                       |        | ٩                            |
|                                                                | Viontorce Development     Organizational Development     Enterprise Learning     Set Up HRMS     Windstar     Development | Date of Birth                  | Equals                            | в      |                              |
|                                                                | PeopleTools                                                                                                    |                                | Benins With                       |        | 0                            |
|                                                                |                                                                                                    |                                |                                   |        |                              |

\$ 7 B \$

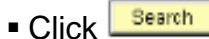

Search Criteria

## 3. Search Results page displays

- When the person <u>does</u> <u>not already exist</u>, begin the Add a Person process
- Click on <u>Add a Person</u> in the left-hand navigational menu and continue to Step 4
- Note: If person does exist, regardless whether active or inactive, refer to stepby-step guide, Add (or Add Additional) POI Relationship
- 4. Add a Person page displays
- Click on <u>Add the Person</u>

| Search Type:                                                               | Person        | Ad Hoc Search                                                                                    |
|----------------------------------------------------------------------------|---------------|--------------------------------------------------------------------------------------------------|
| Search Parameter:                                                          | ADHOC_CU1     | ADHOC CU1                                                                                        |
| Search Result Rule<br>Search Result Cou<br>User Default<br>Search Criteria | de: ADHOC_RES | Search Criteria did not return any results (18160,43)<br>Enter new or additional Search Criteria |
| Search Fields<br>First Name                                                |               | Operand Value<br>Begins With V Michael                                                           |
| Middle Name                                                                |               | Begins With 💌                                                                                    |
| Last Name                                                                  |               | Begins With 💌 Buble                                                                              |

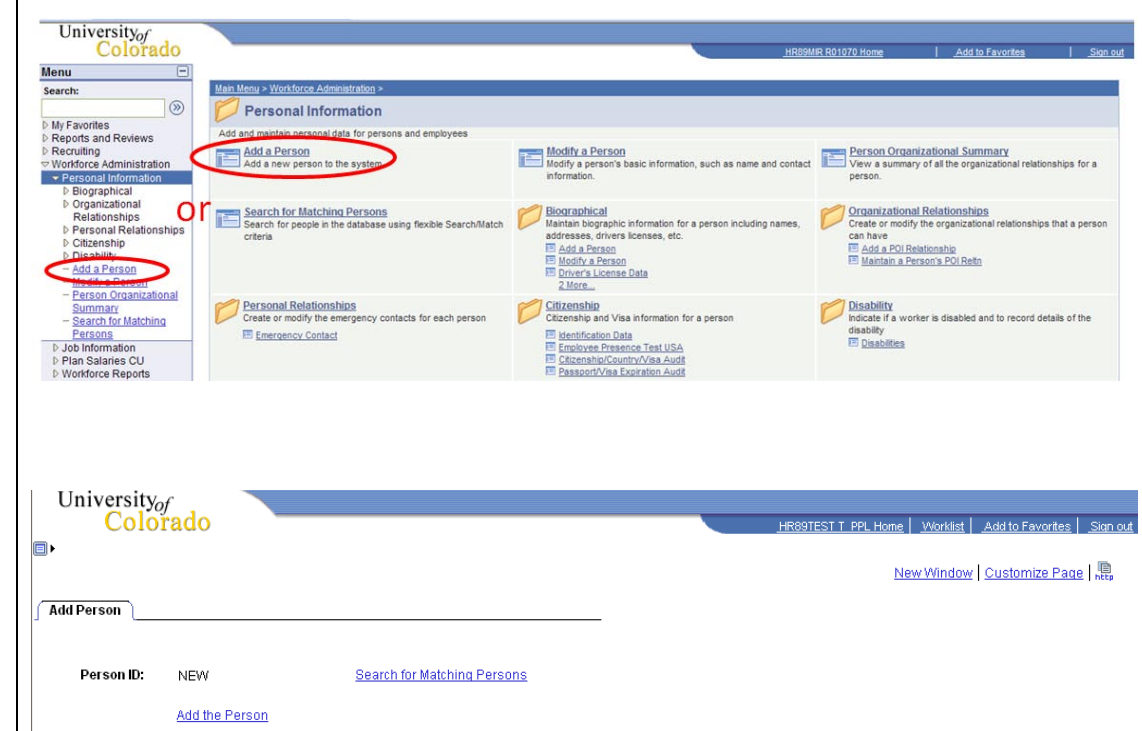

### 5. Biographical Details page displays

- Effective date defaults to current date; leave as is or change to other appropriate date. This date cannot be future-dated. If setting up the POI Type of preemployment, the actual date of hire will be recorded in Job Data via the Add **Employment Instance** process when ready to hire
- Click Add Name

## 6. Edit Name page displays

### Enter name information

 Click OK to return to Biographical Details page

| Riographical Details Conta | ct Information Regional                                                                                                    | Dept Information                                                                                                    | Verifications )               |                                                                                                    |
|----------------------------|----------------------------------------------------------------------------------------------------|----------------------------------------------------------------------------------------------------|-------------------------------|----------------------------------------------------------------------------------------------------|
| Person ID: NEW             | Comonitation Regionar                                                                                                    | Coprimoniation                                                                                                    |                               |                                                                                                    |
| Primary Name               |                                                                                                    | Find   View All                                                                                                    | First 1 of 1 E Last           |                                                                                                    |
| *Effective Date: 07/29/201 | 10 🖲                                                                                                    |                                                                                                    | <b>.</b>                      |                                                                                                    |
| *Format Type: English      |                                                                                                    |                                                                                                    |                               |                                                                                                    |
| Display Name:              |                                                                                                    | dd Name                                                                                                    |                               |                                                                                                    |
| Biographic Information     |                                                                                                    |                                                                                                    |                               |                                                                                                    |
| *Date of Birth:            | D Vears 0                                                                                                    | Honths                                                                                                    |                               |                                                                                                    |
|                            | U lears 0                                                                                                    | monuts                                                                                                    |                               |                                                                                                    |
| Birth Country: USA Q       | United States                                                                                                    |                                                                                                    |                               |                                                                                                    |
| Birth State:               | Q                                                                                                    |                                                                                                    |                               |                                                                                                    |
| Birth Location:            |                                                                                                    | Waive                                                                                                    | Data Protection               |                                                                                                    |
| Biographical History       |                                                                                                    | Find I View All                                                                                                    | First 1 of 1 E Last           |                                                                                                    |
|                            | 07/29/2010                                                                                                    |                                                                                                    | (F) (F)                       |                                                                                                    |
| *Effective Date:           | 01125/2010                                                                                                    |                                                                                                    |                               |                                                                                                    |
| *Gender:                   | Unknown                                                                                                    | -                                                                                                    |                               |                                                                                                    |
| *Highest Education Level:  | A-Not Indicated                                                                                                    | × 1                                                                                                    |                               |                                                                                                    |
| *Marital Status:           | Single Single                                                                                                    | Þ                                                                                                    |                               |                                                                                                    |
| Language Code:             |                                                                                                    |                                                                                                    |                               |                                                                                                    |
|                            |                                                                                                    |                                                                                                    |                               |                                                                                                    |
| Alternate ID:              |                                                                                                    |                                                                                                    |                               |                                                                                                    |
|                            | Full-Time Student                                                                                                    |                                                                                                    |                               |                                                                                                    |
| V National ID              | Customize                                                                                                    | Find I View At I                                                                                                    | First 4 1 of 1 E Last         |                                                                                                    |
| Country National ID Typ    | e National I                                                                                                    | 0 Pri                                                                                                    | mary ID                       |                                                                                                    |
| USA Q Social Security      | Number                                                                                                    |                                                                                                    | E E                           |                                                                                                    |
| (                          |                                                                                                    |                                                                                                    |                               |                                                                                                    |
| Save Notify 🕀 Previo       | us tab 📻 Next tab                                                                                                    | 🔊 Upd                                                                                                    | ate/Display 🔊 Include History | Correct History                                                                                                    |
|                            | Biographical Details       Looma         Person ID:       NEW         Primary Name       *         *Effective Date:       07/29/20*         *Format Type:       English         Display Name:       English         Biographic Information       *         *Date of Birth:       English         Birth Country:       USA Q         Birth Location:       Eliographical History         *Effective Date:       *         *Gender:       *         *Highest Education Level:       *         *Marital Status:       Language Code:         Alternate ID:       *         Xational ID       *         Social Security       *         Save       * | Biographical Details       Contact Information       Response         Person ID:       NEW         Primary Name       "Effective Date:       07/29/2010 (B)         "Format Type:       English       Image: Contact Information         "Date of Birth:       (B)       0 Years       0         Biographic Information       "Date of Birth:       (B)       0 Years       0         Birth Country:       USA       United States       (D)       (D)         Birth Country:       USA       United States       (D)         Birth Location:       (D)       (D)       (D)       (D)         "Effective Date:       (D)       (D)       (D)       (D)       (D)         "Gender:       (D)       (D)       (D)       (D)       (D)       (D)       (D)         "Gender:       (D)       (D) | Biographical Detais           | Biographical Details       Contract information       Exegional       Deptinionmationinetwork         Person ID:       NEW         Primary Name       Find       View All       Find       I of I Last         *Effective Date:       07/29/2010       IF       If       I of I Last         *Effective Date:       07/29/2010       IF       If       I of I Last         *Effective Date:       07/29/2010       IF       If       I and I         *Date of Birth:       IF       0       Years       0       Months         Birth Country:       USA Q       United States       If       If       Last         Biographical History       Find   View All       First I of I Last       If       If       If         Biographical History       Find   View All       First I of I Last       If       If       If         Biographical History       Find   View All       First I of I Last       If       If       If         Gender:       Unknown       As of:       If       If       Last       If       If of I Last         Valuage Code:       Image I States       Find I View All I Find I Last       If       If of I Last       If       If of I Last         Valuage Code: |

#### Edit Name

| English Name Format                    |         |              |
|----------------------------------------|---------|--------------|
| Prefix:                                | ¥       |              |
| First Name:                            | Michael | Middle Name: |
| Last Name:                             | Buble   | ]            |
| Suffix:                                | ✓       |              |
| Display Name:<br>Formal Name:<br>Name: |         |              |
| OK Cancel                              | Refresh |              |

- 7. Biographical Details page required fields
- Date of Birth
- Gender
- <u>SSN/National ID</u> is only HRMS-required for POI type 00015, "Security Access." Enter numbers only, without dashes. (NOTE that campus offices such as IT may require SSN's for other POI types.)

Contact Information

Click on

- 8. Contact Information page displays
- Click Add Address Detail

Home Address

**History page** 

Click Add Address

displays

9.

| (W)                                           | Biographical Details Cont | act Information Region | al Dept Information                                                                                                    | Verifications       |                             |
|-----------------------------------------------|---------------------------|------------------------|----------------------------------------------------------------------------------------------------|---------------------|-----------------------------|
| Reports and Reviews     Recruiting            | Person ID: NEW            |                        |                                                                                                    |                     | 2.1                         |
| Vorkforce Administration                      | Primary Name              |                        | Find View All                                                                                                    | First 1 of 1        | Last                        |
| Personal Information Diographical             | *Effective Date: 06/01/20 | 10 📴                   |                                                                                                    | Ð                   |                             |
| Organizational                                | *Format Type: English     |                        |                                                                                                    |                     |                             |
| Relationships                                 | Display Namor Duble M     | tile.                  | Talk Manual                                                                                                    |                     |                             |
| Citizenshin                                   | Display Name. Buble, M    | like                   | Editivame                                                                                                    |                     |                             |
| Disability                                    | Biographic Information    |                        |                                                                                                    |                     |                             |
| - Add a Person<br>- Modify a Person           | *Date of Birth: 01/01/19  | 51 59 Years            | 6 Months                                                                                                    |                     |                             |
| - Person Organizational                       | Birth Country: USA Q      | United States          |                                                                                                    |                     |                             |
| - Search for Matching                         | Birth State:              | Q                      |                                                                                                    |                     |                             |
| Persons                                       | Birth Location:           |                        | Maina                                                                                                    | Data Drotoction     | Г                           |
| <ul> <li>Student FICA Notification</li> </ul> | Birdi Locadoli.           |                        | vvdive                                                                                                    | Data Protection     | _                           |
| Page                                          | Biographical History      |                        | Find View All                                                                                                    | First 1 of 1 1      | Last                        |
| D Job Information                             |                           | 06/01/2010             |                                                                                                    | ( <b>+</b> )        |                             |
| Plan Salaries CU                              | *Effective Date:          |                        |                                                                                                    |                     |                             |
| D Collective Processes                        | C*Gender:                 | Male V                 | and a local diversity of the second second se |                     |                             |
| Workforce Reports                             | *Highest Education Lovel: | A-Not Indicated        |                                                                                                    |                     |                             |
| D Benefits                                    | *Marital Status:          | Single Single          | f: (1)                                                                                                    |                     |                             |
| D Time Collection                             | Language Codes            |                        |                                                                                                    |                     |                             |
| Payroll for North America                     | Language Code:            |                        |                                                                                                    |                     |                             |
| Workforce Development                         | Alternate ID:             |                        |                                                                                                    |                     |                             |
| Organizational Development                    |                           | Full-Time Student      |                                                                                                    |                     |                             |
| Enterprise Learning                           |                           |                        |                                                                                                    | 200 - 100           |                             |
| Workforce Monitoring     Set I in URMS        | Vational ID               | Custon                 | nize   Find   View All   🛄                                                                                                    | First 1 of 1 🕨      | Last                        |
| D Worklist                                    | *Country *National ID Typ | pe Natio               | nal ID Pr                                                                                                    | imary ID            |                             |
| D Windstar                                    | USA Q Social Securit      | v Number               |                                                                                                    | 1 +                 | -                           |
| Tree Manager                                  |                           |                        |                                                                                                    | - Land              |                             |
| Reporting Tools                               | Caus De Natific           | in un tab              | Filter                                                                                                    |                     | ude History                 |
| P People Loois                                | Save Notity ( Previ       | ous too wext tab       | 2 opc                                                                                                    | aterbispiay al incl | ude history Correct history |

Biographical Details | Contact Information | Regional | Dept Information/Verifications | Organizational Relationships

 Wy Favorites
 Reports and Reviews
 Reports and Reviews
 Recruiting
 Vioriforce Administration
 Pisographical
 Dispanizational
 Relationships
 D Citzenship
 D Personal Relationships
 D Displitly Biographical Details Contact Information Regional Dept Information/Verifications Organizational Relationships Person ID: NEW Ize | Find | View All | First I of 1 E Last Current Addresses Address Type 06/01/2010 Home + -1 of 1 E Last Phone Information e | Eind | 🛅 First Disability Add a Person Modify a Person Person Organizational Summary Search for Matching + -Email Addresses e | Find | 🔠 First 1 of 1 ELast ersons Student FICA Notification Campus + - Page
 Job Information
 Flexible Service EG
 Plan Salaries CU
 Collective Processes
 Workforce Reports Save Notify Previous tab Next tab Dupdate/Display Diclude History Correct Histor Biographical Details | Contact Information | Regional | Dept Information/Verifications | Organizational Relationships  $\otimes$ Address History My Favorites Reports and Reviews Address Type: Home Recruiting Workforce Administration Address History Find First 1 of 1 E Last Personal Information Biographical
 Organizational Relationships \*Effective Date Country \*Status Address: + -06/01/2010 1 USA Q A Q Add Address Personal Relationships Citizenship
 Disability OK Cancel Modify a Person Person Organizational Summary

Search for Matching Persons Student FICA Notification

Page ▷ Job Information 10. Edit Address page displays

Enter address

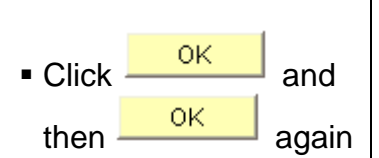

- 11. Contact Information page re-displays
- If Mailing address is different than Home address, click + by EditView Address

add a record.

Select "Mailing" from the dropdown menu and then

Add Address Detail

- Click on 1 to add additional phone numbers
- Click the Preferred box for the primary number (check only one)
- Enter email(s) such as Home or Other
  - Click on to add additional email addresses
  - If more than one email entered, click the Preferred box for the primary email (check only

| Menu 🖃                                                      |              |               |           |            |               |          |
|-------------------------------------------------------------|--------------|---------------|-----------|------------|---------------|----------|
| Search:                                                     |              |               |           |            |               | New Wind |
| ())                                                         |              |               |           |            |               |          |
| My Favorites                                                | Edit Address | 5             |           |            |               |          |
| <ul> <li>Reports and Reviews</li> <li>Recruiting</li> </ul> | Country:     | United States |           |            |               |          |
|                                                             | Address 1:   | 72 North Pine |           |            |               |          |
| Personal Information                                        |              |               |           |            |               |          |
| Biographical                                                | Address 2:   |               |           |            |               |          |
| Organizational                                              |              |               |           |            |               |          |
| Relationships                                               |              |               |           |            |               |          |
| Personal Relationships                                      | -            | 1 -6          |           | O Colorado | -             |          |
| D Citizenship                                               | City:        | Larayette     | State: CO | Colorado   | Postal: 80020 |          |
| Disability                                                  | Country      |               |           |            |               |          |
| <ul> <li>Add a Person</li> </ul>                            | County:      |               |           |            |               |          |
| <ul> <li>Modify a Person</li> </ul>                         |              | Inneal        |           |            |               |          |
| <ul> <li>Person Organizational</li> </ul>                   | UKU          | ancei         |           |            |               |          |
| Summan/                                                     |              |               |           |            |               |          |

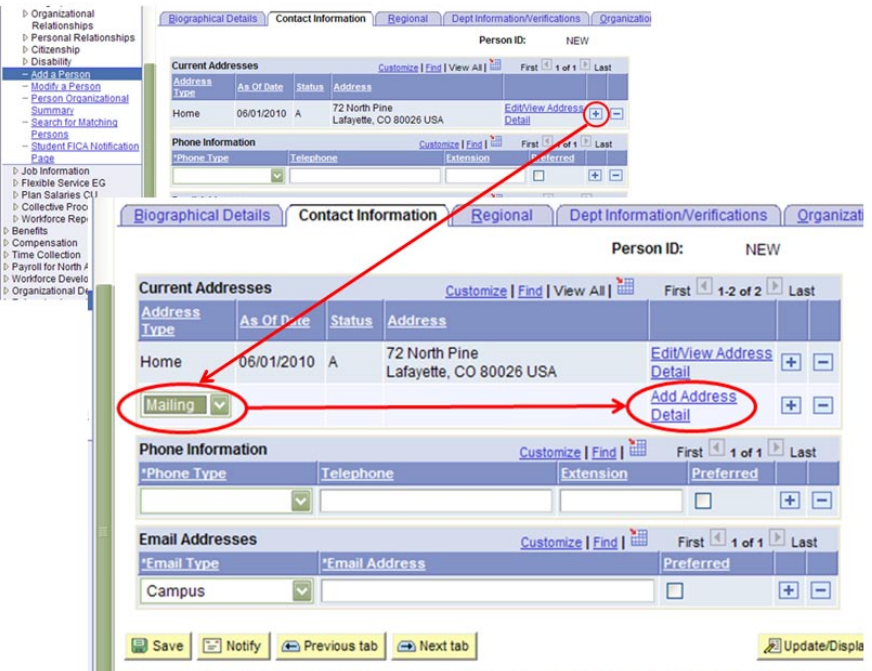

Biographical Details | Contact Information | Regional | Dept Information/Verifications | Organizational Relationst

| <u>B</u> iographical D        | etails Co         | ntact Info    | rmation <u>R</u> eg                | ional Copt Inform       | nation/Verific               | ations <u>O</u> rganiz                                                                                                    | ational Relationships  |
|-------------------------------|-------------------|---------------|------------------------------------|-------------------------|------------------------------|----------------------------------------------------------------------------------------------------|------------------------|
|                               |                   |               |                                    | Pers                    | son ID:                      | NEW                                                                                                    |                        |
| Current Addre                 | esses             |               | Customiz                           | e   Find   View All   🛗 | First 🔳 1-                   | 2 of 2 🕨 Last                                                                                                    |                        |
| <u>Address</u><br><u>Type</u> | <u>As Of Date</u> | <u>Status</u> | Address                            |                         |                              |                                                                                                    |                        |
| Home                          | 06/01/2010        | A             | 72 North Pine<br>Lafayette, CO 800 | 026 USA                 | Edit/View A<br>Detail        | ter difference difference differe |                        |
| Mailing                       | 08/02/2010        | A             | PO Box 123<br>Lafayette, CO 800    | 026 USA                 | <u>Edit/View A</u><br>Detail | ddress + -                                                                                                    |                        |
| Phone Inform                  | ation             |               |                                    | Customize   Find        | First 🛃 1                    | 2 of 2 🕨 Last                                                                                                    |                        |
| <u>*Phone Type</u>            |                   | Telephor      | <u>1e</u>                          | Extension               | Prefe                        | rred                                                                                                    |                        |
| Home                          | ~                 | 303/999-      | 9999                               |                         |                              | ÷ -                                                                                                    |                        |
| Campus 1                      | ~                 | 303/735-      | 9999                               |                         |                              | ÷ =                                                                                                    |                        |
| Email Addres                  | ses               |               |                                    | Customize   Find        | First 🗹                      | 1 of 1 🕨 Last                                                                                                    |                        |
| *Email Type                   |                   | *Email Ac     | <u>ldress</u>                      |                         | Preferred                    |                                                                                                    |                        |
| Campus                        |                   | mike.but      | ole@cusys.edu                      |                         |                              | ÷ =                                                                                                    |                        |
| 🚽 Save  🖃 N                   | lotify 🔄 Pre      | evious tab    | A Next tab                         |                         |                              | / Update/Disp                                                                                                    | play 🔏 Include History |

Biographical Details | Contact Information | Regional | Dept Information/Verifications | Organizational Relationships

one)

Email Address – Official: Required for all POl's\*

Click Regional

\*"Official" Email Address : This required email address is the official email for the university and by policy must be created by your campus IT department (not the affiliate department). After saving, contact your IT department and provide them with your new POI's HRMS ID. The morning after the email has been created in the campus email directory, it will be loaded into HRMS and other University systems (e.g., SkillPort).

After the "Official" email has been loaded, it will automatically default to 'Preferred.'

Person ID:

NEW

- 12. Regional page Biographical Details Contact Information Regional Dept Information/Verifications Corganizational Relationships displays - USA Ethnic Group is required. Primary box will be checked automatically for first choice. For POIs, it is acceptable to select NSPEC - Chose not to Disclose If applicable, enter additional ethnic groups by inserting a
  - A Military Status . must be chosen for each person in order to set the effective date for this section. Unless military status is known, choose "Not indicated".

row 🛨

 Click Dept Information/Verifications

| Regulatory Region: USA                                                                                                    | United States                         | Eunic Group:                                                                                                    | Ŷ                                                                    | Primary                                                                                                    |                                                                                                    |
|----------------------------------------------------------------------------------------------------|---------------------------------------|----------------------------------------------------------------------------------------------------|----------------------------------------------------------------------|----------------------------------------------------------------------------------------------------|----------------------------------------------------------------------------------------------------|
| History                                                                                                    |                                       |                                                                                                    |                                                                      |                                                                                                    |                                                                                                    |
| Effective Date: 06/0<br>Date Entitled to Medicare: Citizenship (Proof 1):                                                                                                    | 01/2010 B<br>B<br>Eligible to Work in | Military Status:<br>Citizenship (Proof 2):<br>U.S.                                                                                                    | LOOK Up<br>SetID:<br>Ethnic Group                                    | USA<br>USA                                                                                                    |                                                                                                    |
| Creation History                                                                                                    |                                       |                                                                                                    | Description:                                                         | begins with 🔛                                                                                                    |                                                                                                    |
| Smoker<br>1 Yes                                                                                                    | _                                     | As of                                                                                                    | LookUp                                                               | Clear Cancel Basic Loo                                                                                                    | okup                                                                                                    |
|                                                                                                    |                                       |                                                                                                    | Search Re                                                            | sults                                                                                                    |                                                                                                    |
| Save Notify @ Previous to                                                                                                    | ab Nevt tab                           |                                                                                                    | View All                                                             |                                                                                                    | First 🖪 1-7 of 7 🕟                                                                                                    |
|                                                                                                    |                                       |                                                                                                    | Ethnic Group                                                         | Description                                                                                                    | Short Description                                                                                                    |
| iographical Details   Contact Inform                                                                                                    | lation   Regional                     | Dept information/Verific                                                                                                    | AFRAM                                                                | Atrican American                                                                                                    | Afr Amer                                                                                                    |
|                                                                                                    |                                       |                                                                                                    | AMIND                                                                | American Indian/Alaska Native                                                                                                    | Am. Ind                                                                                                    |
|                                                                                                    |                                       |                                                                                                    | CALICASIA                                                            | Caucasian                                                                                                    | Caucasian                                                                                                    |
|                                                                                                    |                                       |                                                                                                    | HISPA                                                                | Hispanic/Latino                                                                                                    | Hispanic                                                                                                    |
|                                                                                                    |                                       |                                                                                                    | NSPEC                                                                | Chose not to Disclose                                                                                                    | No Dsclosd                                                                                                    |
|                                                                                                    |                                       |                                                                                                    | PACIF                                                                | Native Hawaiian/Other Pacific Isla                                                                                                    | ander Hawaii/Pac                                                                                                    |
| iographical Details ) ( <u>C</u> on                                                                                                    | itact Informatio                      | on Regional                                                                                                    | Dept Inform<br>Persor                                                | ation/Verifications ) (Organiza<br>ID: NEW                                                                                                    | tional Relationships                                                                                                    |
| iographical Details Con                                                                                                    | itact Informatio                      | on Regional                                                                                                    | Dept Inform<br>Persor                                                | ation/Verifications Organiza                                                                                                    | tional Relationships                                                                                                    |
| USA<br>Ethnic Group<br>Regulatory Region: USA                                                                                                    | atact Informatio                      | on Regional                                                                                                    | Dept Inform<br>Persor                                                | ID: NEW<br><u>Find</u>   View All First<br>NSPEC Chose not to<br>Disclose                                                                                                    | etional Relationships                                                                                                    |
| USA<br>USA<br>Regulatory Region: USA                                                                                                    | Lact Information                      | on Regional                                                                                                    | Dept Inform<br>Persor                                                | Altion/Verifications Ogganiza                                                                                                    | tional Relationships                                                                                                    |
| Iographical Details Con USA Ethnic Group Regulatory Region: USA History Effective Date:                                                                                         | United S                              | on Regional<br>states E                                                                                                    | Dept Inform<br>Persor                                                | ID: NEW<br>Find   View All First<br>NSPEC Q Chose not to<br>Disclose<br>Find   View All First                                                                                                    | tional Relationships                                                                                                    |
| Iographical Details Con USA Ethnic Group Regulatory Region: USA History Effective Date: Data Entitled to Mediane                                                                | 06/01/2010                            | n Regional<br>States E                                                                                                    | C Dept Inform<br>Persor                                              | Altion/Verifications Organiza                                                                                                    | tional Relationships                                                                                                    |
| Nographical Details Con<br>USA<br>Ethnic Group<br>Regulatory Region: USA<br>History<br>Effective Date:<br>Date Entitled to Medicare:                                            | Q United S                            | Regional<br>States E                                                                                                    | C Dept Inform<br>Persor                                              | ID: NEW<br>Find   View All First<br>NSPEC Chose not to<br>Disclose<br>Find   View All First<br>Eind   View All First                                                                                                    | I of 1 D Last<br>Primary<br>I of 1 D Last<br>+ -                                                                                                    |
| Ilographical Details Con<br>USA<br>Ethnic Group<br>Regulatory Region: USA<br>History<br>Effective Date:<br>Date Entitled to Medicare:<br>Citizenship (Proof 1):                 | 06/01/2010                            | Regional<br>states E<br>iii Military<br>Citizens                                                                                                    | C Dept Inform<br>Persor                                              | Attive Reserve                                                                                                    | I of 1 D Last<br>Primary                                                                                                    |
| USA<br>USA<br>Ethnic Group<br>Regulatory Region: USA<br>History<br>Effective Date:<br>Date Entitled to Medicare:<br>Citizenship (Proof 1):                                      | 06/01/2010                            | Regional<br>States E<br>B<br>Military<br>Citizens<br>to Work in U.S.                                                                                                    | C Dept Inform<br>Persor<br>thnic Group:<br>Status:<br>hip (Proof 2): | ID: NEW  Find   View All First  NSPEC Chose not to Disclose  Find   View All First  Active Reserve Disabled Vet                                                                                                    | <pre>tional Relationships  f 1 of 1 &gt; Last primary f 1 of 1 &gt; Last f = </pre>                                                                                                    |
| USA<br>Ethnic Group<br>Regulatory Region: USA<br>History<br>Effective Date:<br>Date Entitled to Medicare:<br>Citizenship (Proof 1):                                             | 06/01/2010                            | Regional<br>tates E<br>Military<br>Citizens<br>to Work in U.S.                                                                                                    | Cept Inform<br>Persor<br>thnic Group:<br>Status:<br>hip (Proof 2):   | Attive Reserve<br>Disabled Vet<br>Disabled Vietnam Era Vet                                                                                                    | <pre>tional Relationships d 1 of 1 &gt; Last p mimary d 1 of 1 &gt; Last p mimary d 1 of 1 &gt; Last p mimary</pre>                                                                                                    |
| USA<br>Ethnic Group<br>Regulatory Region: USA<br>History<br>Effective Date:<br>Date Entitled to Medicare:<br>Citizenship (Proof 1):                                             | 06/01/2010                            | Regional<br>states E<br>is Military<br>Citizens<br>to Work in U.S.                                                                                                    | C Dept Inform<br>Persor                                              | Ative Reserve<br>Disabled Vietnam Era Vet<br>Inactive Reserve<br>Inactive Reserve<br>Inactive Reserve<br>Inactive Reserve<br>Inactive Reserve<br>Inactive Reserve                                                                                                    | <pre>tional Relationships  f 1 of 1 &gt; Last  Primary  f 1 of 1 &gt; Last  f =</pre>                                                                                                    |
| USA<br>Ethnic Group<br>Regulatory Region: USA<br>History<br>Effective Date:<br>Date Entitled to Medicare:<br>Citizenship (Proof 1):<br>Smoker History                           | 06/01/2010                            | Regional<br>states E<br>B Military<br>Citizens<br>to Work in U.S.                                                                                                    | Cept Inform<br>Persor                                                | Ative Reserve<br>Disabled Vet<br>Not indicated                                                                                                    | tional Relationships                                                                                                    |
| Ilographical Details Con USA Ethnic Group Regulatory Region: USA History Effective Date: Date Entitled to Medicare: Citizenship (Proof 1): Smoker History                       | 06/01/2010                            | Regional<br>States E<br>B Military<br>Citizens<br>to Work in U.S.                                                                                                    | C Dept Inform<br>Persor                                              | Ation/Verifications Qrganiza                                                                                                    | tional Relationships                                                                                                    |
| Ilographical Details Con USA Ethnic Group Regulatory Region: USA History Effective Date: Date Entitled to Medicare: Citizenship (Proof 1): Smoker History Smoker History 1 Yes  | 06/01/2010                            | The second second secon | C Dept Inform<br>Persor                                              | Active Reserve<br>Disabled Vet<br>Disabled Vet<br>Dis | <pre>tional Relationships d 1 of 1 &gt;&gt; Last primary d 1 of 1 &gt;&gt; Last primary d 1 of 1 &gt;&gt; Last primary d 1 of 1 &gt;&gt; Last primary d 1 of 1 &gt;&gt; Last primary d 1 of 1 &gt;&gt; Last primary d 1 of 1 &gt;&gt; Last primary d 1 of 1 &gt;&gt; Last d +&gt; d +&gt; d +&gt; d +&gt; d +&gt; d +&gt; d +&gt; d +&gt;</pre> |
| Usa<br>Usa<br>Ethnic Group<br>Regulatory Region: USA<br>History<br>Effective Date:<br>Date Entitled to Medicare:<br>Citizenship (Proof 1):<br>Smoker History<br>Smoker<br>1 Yes | 06/01/2010                            | Regional<br>States E<br>States E<br>Military<br>Citizens<br>to Work in U.S.                                                                                                    | C Dept Inform<br>Persor                                              | Ation/Verifications Organiza                                                                                                    | tional Relationships                                                                                                    |

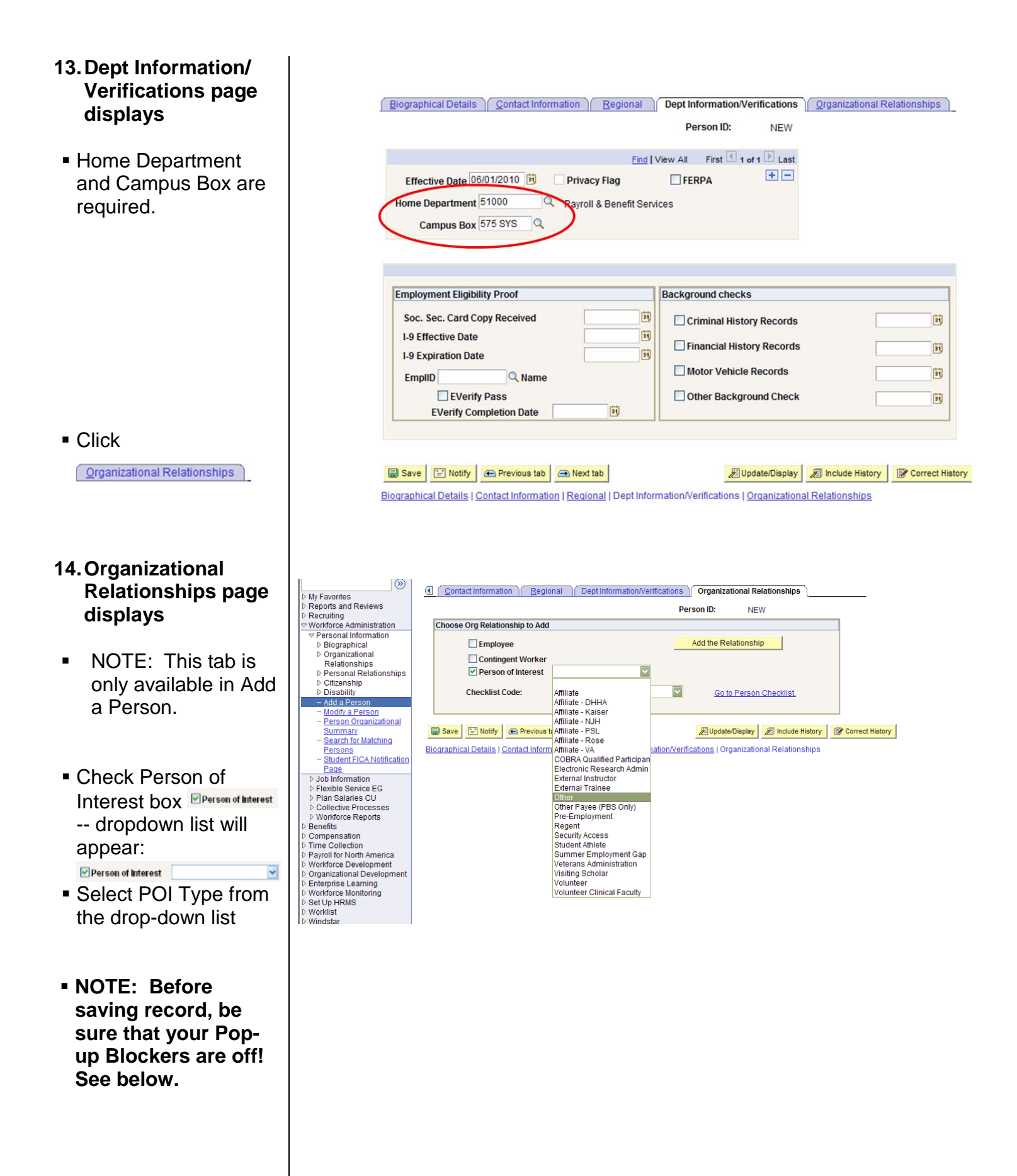

Go to Internet 'Tools'
 Select 'Pop-up

Blocker'

- Select 'Turn Off Pop-up Blocker'
- If not turned off, this POI entry will default to a status of POI Unknown, and be visible only in Modify a Person and POI will not be added to SkillPort. To fix this, and finish the POI entry, refer to <u>Add Additional</u> POI Relationship

step-by-step guide

- For Security Access POI type (00015), warning re: need for SSN may appear – click OK or add SSN if needed. Enter numbers only, without dashes.
- NOTE: Campus offices, such as IT, may require SSN's for other POI types.

#### on - Windows Internet Explorer

🚱 https://pluto.cusys.edu/psp/hr89qa/EMPLOYEE/HRMS/c/TRACK\_GLOBAL\_ASSIGNMENTS\_(<

| /iew Favorites | Tools Help                   |                           |
|----------------|------------------------------|---------------------------|
|                | Delete Browsing History      | 🕝 Share 🔹 🔯 🔹 🔲 Sidewiki  |
|                | Pop-up Blocker               | ▶ Turn Off Pop-up Blocker |
| Add a Person   | Phishing Filter              | Pop-up Blocker Settings   |
| sityof         | Manage Add-ons               | •                         |
| olorado        | Subscribe to this Feed       |                           |
|                | Feed Discovery               | ▶                         |
|                | Windows Update               |                           |
|                | Windows Messenger            |                           |
|                | Diagnose Connection Problems | ct Information Regional   |
| Reviews        | Send to OneNote              |                           |
|                | Internet Options             |                           |
| ministration   | Current Addresses            | Customize   Find          |
| formation      | Address                      |                           |

Warning -- Social Security Number should be entered for US Employees. (1000,835)

Social Security Numbers are now required for all persons employed in the United States regardless of citizenship status. You must track this information and should require that it be provided by Employees when they are Hired.

### 15. Add Person of Interest page displays

Sponsoring Department and Current Contact info default to info entered to Add a Person; change if needed

- Effective date defaults to effective date entered on Add a Person Biographical page (Step 5). Leave as is
- Status defaults to 'A' (Active)
- Planned Exit date defaults to one year from the effective date. Change if appropriate. Ex: POI will be active for only one month – change the Planned Exit date to reflect only one month
- More Information section: enter additional information as appropriate
- Click Add to Skillport if needed.

• Click or , then on popup window. These pages MUST BE SAVED, regardless of whether any changes were made!

> If not saved, this POI entry will default to a status of POI Unknown, and be visible only in

| Add Person of Interest                                                                                                    |                                                                                                    |
|----------------------------------------------------------------------------------------------------|----------------------------------------------------------------------------------------------------|
| Buble, Mike                                                                                                    | Person ID: 222206                                                                                                    |
| Person of Interest Type:                                                                                                    | Other Fiscal Relationship                                                                                                    |
| POI Description:                                                                                                    | Add to Skillport                                                                                                    |
| Sponsoring Department:                                                                                                    | 10363 Q Music-Macky Auditorium                                                                                                    |
| Originally entered by:<br>174868                                                                                                    | 303 7355772 303/735-6500                                                                                                    |
| Security Data                                                                                                    | End   View All First I of 1 E Last                                                                                                    |
| *Effective Date:                                                                                                    | 06/01/2010 Cert Enabled Second Types                                                                                                    |
| Security Access Type Ena                                                                                                    | abled Value 1 Value 2                                                                                                    |
| BUSINESS UNIT                                                                                                    | Business Unit UCOLO                                                                                                    |
| Person of Interest History                                                                                                    | Customize   Find   Trist 💽 1 of 1 🗩 Last                                                                                                    |
| "Effective Date "Stat                                                                                                    | Itus Planned Exit More Information                                                                                                    |
| 1 06/01/2010 H A                                                                                                    | Q 06/01/2011 D                                                                                                    |
| Popup winde                                                                                                    | nship - Windows Internet Explorer  stilpAdo.copys.edu/psp/ht99ag_1/8949_001E2/HRM5(c/ADMINISTER_WORKFORCE_(GRL).PERS_POL_ADD.GBLP  stilpAdo.copys.edu/psp/ht99ag_1/8949_001E2/HRM5(c/ADMINISTER_WORKFORCE_(GRL).PERS_POL_ADD.GBLP  StilpAdo.copys.edu/psp/ht99ag_1/8949_001E2/HRM5(c/ADMINISTER_WORKFORCE_(GRL).PERS_POL_ADD.GBLP  StilpAdo.copys.edu/psp/ht99ag_1/8949_001E2/HRM5(c/ADMINISTER_WORKFORCE_(GRL).PERS_POL_ADD.GBLP  StilpAdo.copys.edu/psp/ht99ag_1/8949_001E2/HRM5(c/ADMINISTER_WORKFORCE_(GRL).PERS_POL_ADD.GBLP  StilpAdo.copys.edu/psp/ht99ag_1/8949_001E2/HRM5(c/ADMINISTER_WORKFORCE_(GRL).PERS_POL_ADD.GBLP  StilpAdo.copys.edu/psp/ht99ag_1/8949_001E2/HRM5(c/ADMINISTER_WORKFORCE_(GRL).PERS_POL_ADD.GBLP  StilpAdo.copys.edu/psp/ht99ag_1/8949_001E2/HRM5(c/ADMINISTER_WORKFORCE_GRL).PERS_POL_ADD.GBLP  StilpAdo.copys.edu/psp/ht99ag_1/8949_001E2/HRM5(c/ADMINISTER_WORKFORCE_GRL).PERS_POL_ADD.GBLP  StilpAdo.copys.edu/psp/ht99ag_1/8949_001E2/HRM5(c/ADMINISTER_WORKFORCE_GRL).PERS_POL_ADD.GBLP  StilpAdo.copys.edu/psp/ht99ag_1/8949_001E2/HRM5(c/ADMINISTER_WORKFORCE_GRL).PERS_POL_ADD.GBLP  StilpAdo.copys.edu/psp/ht99ag_1/8949_001E2/HRM5(c/ADMINISTER_WORKFORCE_GRL).PERS_POL_ADD.GBLP  StilpAdo.copys.edu/psp/ht99ag_1/8949_001E2/HRM5(c/ADMINISTER_WORKFORCE_GRL).PERS_POL_ADD.GBLP  StilpAdo.copys.edu/psp/ht99ag_1/8949_001E2/HRM5(c/ADMINISTER_WORKFORCE_GRL).PERS_POL_ADD.GBLP  StilpAdo.copys.edu/psp/ht99ag_1/8949_001E2/HRM5(c/ADMINISTER_WORKFORCE_GRL).PERS_POL_ADD.GBLP  StilpAdo.copys.edu/psp/ht99ag_1/8940_001E2/HRM5(c/ADMINISTER_WORKFORCE_GRL).PERS_POL_ADD.GBLP  StilpAdo.copys.edu/psp/ht99ag_1/8940_001E2/HRM5(c/ADMINISTER_VORKFORCE_GRL).PERS_POL_ADD.GBLP  StilpAdo.copys.edu/psp/ht99ag_1/8940_001E2/HRM5(c/ADMINISTER_VORKFORCE_GRL).PERS_POL_ADD.GBLP  StilpAdo.copys.edu/psp/ht99ag_1/8940_001E2/HRM5(c/ADMINISTER_VORKFORCE_GRL).PERS_POL_ADD.GBLP  StilpAdo.copys.edu/psp/ht9940_001E2/HRM5(c/ADMINISTER_VORKFORCE_GRL) StilpAdo.copys.edu/psp/ht9940_001E2/HRM5(c/ADMINISTER_VORKFORCE_GRL) StilpAdo.copys.edu/psp/ht9940_001E2/HRM5(c/ADMINISTER_VORKFOR |
| University<br>Colore<br>Menu<br>Search                                                                                                    | ado HB89QA R01070 Home   Wortlast   Add to Fevorites   Sion and New Window   Customize Page                                                                                                    |
| <ul> <li>Reports and Reviews</li> <li>Recruiting</li> </ul>                                                                                                    | rs Krebs, Maynard G. Person ID: 222216                                                                                                    |
| <ul> <li>Workforce Idministra</li> <li>Personal oformatic</li> <li>Biographical</li> </ul>                                                                                                    | ation Person of Interest Type: Other Fiscal Relationship POI Description: Add to Skillport                                                                                                    |
| Organizational<br>Relationsups     Add Employment                                                                                                    | Sponsoring Department: 51000 Q Payroll & Benefit Services Prove Lawren Shelley Current Contact 174868 Q Brown Lauren Shelley                                                                                                    |
| Add a POI                                                                                                    | 000 Onginality entered by: Elowit, cauterit sherey 303 7355772 303 7355772                                                                                                    |
|                                                                                                    | Security Data First 4 1 of 1 2 Last                                                                                                    |
| - Maintain a Pirc                                                                                                    | Son's Effective Date: 08/26/2010                                                                                                    |
| Honberdell<br>- Maintain a Par<br>POI Rettn<br>- Person Check<br>- Person Assign<br>Checktist                                                                                                    | Solid Security Access Type:         Content of Security Species           Security Access Type:         Contents:         First () 1 of 1 () Last                                                                                                    |
| Heinheitigh<br>- Maintain a P er<br>POLReith<br>- Person Check<br>- Person Assian<br>Checklist<br>D Person Relation<br>- Oticability<br>- Oticability<br>- Add a Person<br>- Modify a Person<br>- Person Concentral                                                                              | Effective Date:     08/26/2010     Effective Date:     08/26/2010       Security Access Type:     Enabled     Value 1       Security Access Type:     Enabled     Value 1       BUSINESS UNIT     Business Unit     UCOLO                                                                                                    |
| Heinbertschuter<br>- Maintain a Per-<br>Poll Retin<br>- Person Check<br>- Person Assin<br>Checklish<br>- Personal Relatio<br>- Officenship<br>- Disability<br>- Add a Person<br>- Modifi a Person<br>- Person Croania<br>Summary<br>- Search for Match<br>- Person<br>- Student FICA Not<br>Page | Construint     Construint                                                                                                    |

Modify a Person and POI will not be added to SkillPort. To fix this, and finish the POI entry, refer to <u>Add</u> <u>Additional POI</u> <u>Relationship</u> stepby-step guide

 Returns to Personal Information – Organizational Relationships page.

Click and exit.

## 16. What happens next?

- If POI type selected is *Pre-Employment:*  Refer to <u>Add</u> <u>Employment Instance</u> step-by-step guide when ready to hire the person. <u>Remember to</u> <u>inactivate POI</u> relationship due to hire!
- To add an additional POI type, refer to <u>Add</u> <u>or Add Additional</u>) <u>POI</u> <u>Relationship</u> step-bystep guide
- To update or inactivate a POI relationship, refer to <u>Update/Inactivate POI</u> <u>Relationship</u> step-bystep guide

Colorado System

## HRMS Step by Step Guides

Workforce Administration

<u>Recruit Workforce - Review History</u>

<u>Enterprise Learning</u>
 Organizational Development

University<sub>of</sub>

- Time Collection
- Reports
- Worklist
- Contract Pay

| Workforce Administration                          | Last Updated |
|---------------------------------------------------|--------------|
| Add a Person (POI Types Including Pre-Employment) | 05/02/2007   |
| Add Additional POI Relationship                   | 05/02/2007   |
| Add Employment Instance                           | 05/03/2007   |
| Update/Inactivate POI Relationship                | 04/06/2007   |

17. To view Person Menu New Window | Customize Page | Search: summary ۲ Person Org Summary information, My Eavorites Reports and Reviews Krebs, Maynard G. Person ID: 222216 navigate to: ▷ Recruiting
✓ Workforce Administration Person of Interest Instance Personal Information Personal mormation
 Biographical
 Organizational Relationships
 Personal Relationships Customize | Find | 🔠 First 🗹 1 of 1 🕨 Last Workforce Person of Interest Type End Dat Other Active 08/26/2010 08/26/2011 Administration ▷ Citizenship▷ Disability Return to Search 🔄 Notify Add a Person Modify a Person Person Organizational Personal Information Summary Search for Matching Persons Person Organizational Student FICA Notification Page ▷ Job Information Summary Search for POI Person Org Summary page displays

### Add a Person (POI Types Including Pre-Employment) complete